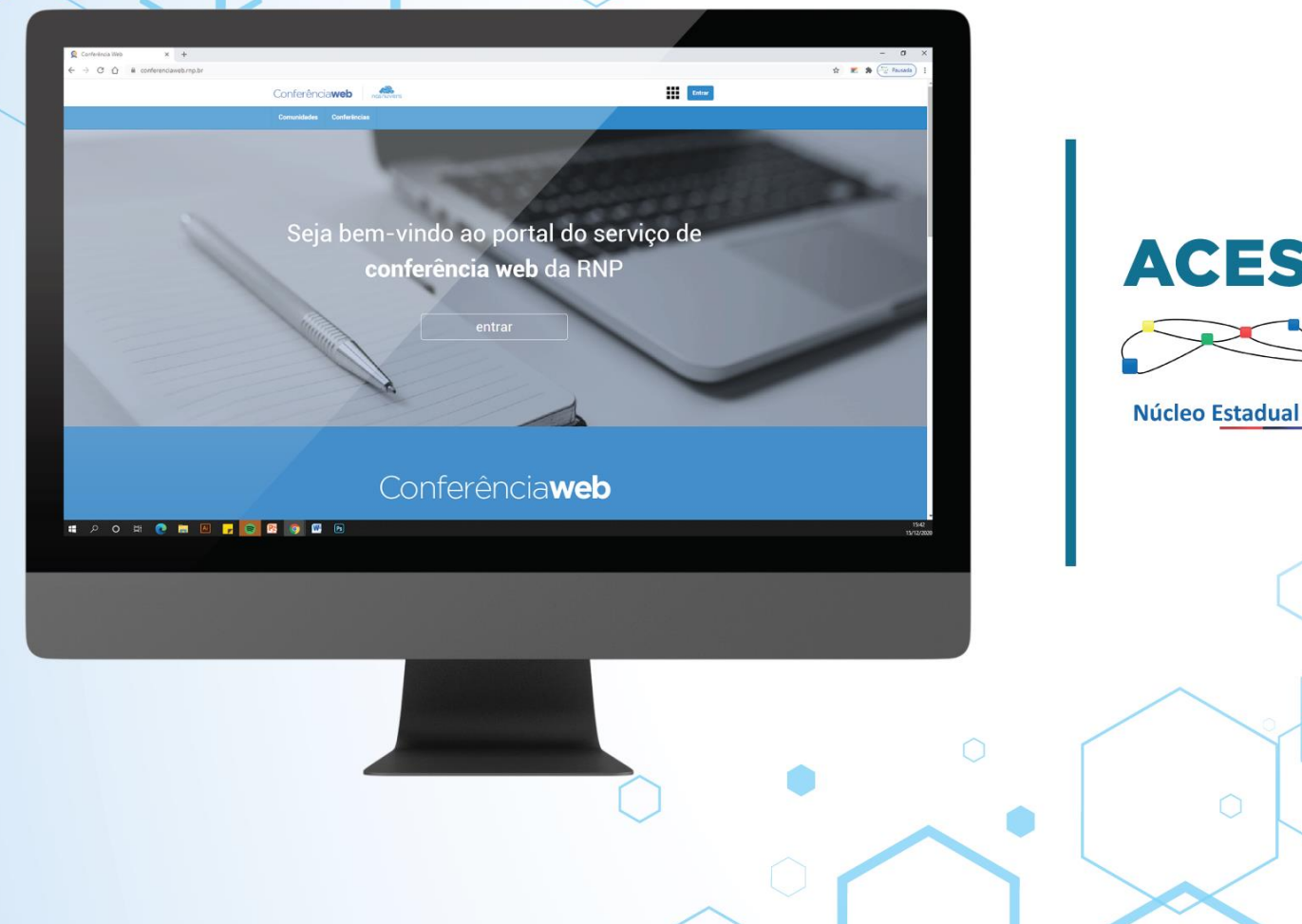

# **ACESSO À WEBCONFERÊNCIA**

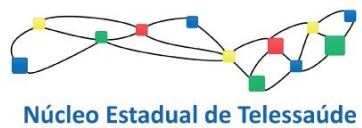

Secretaria de Saúde

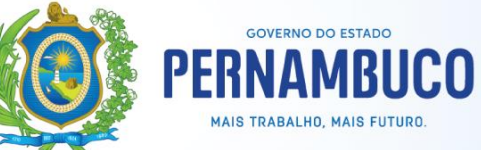

GOVERNO DO ESTADO DE PERNAMBUCO Paulo Henrique Saraiva Câmara

SECRETARIA ESTADUAL DE SAÚDE DE PERNAMBUCO André Longo Araújo de Melo

SECRETARIA EXECUTIVA DE GESTÃO ESTRATÉGICA E PARTICIPATIVA Humberto Antunes

DIRETORIA DO NÚCLEO ESTADUAL DE TELESSAÚDE Dulcineide Gonçalo de Oliveira

SUPERITENDÊNCIA EM TECNOLOGIAS DE TELESSAÚDE Carlos Américo

COORDENAÇÃO DE TELEDUCAÇÃO Talita Helena Monteiro de Moura

WEBDESIGNER DO NÚCLEO ESTADUAL DE TELESSAÚDE Lucianne de Freitas Xavier Paulino Mariana Lucena Bruno Maia

COORDENAÇÃO DE VIDEOCOLABORAÇÃO HOSPITALAR Renata Santos Oliveira

COORDENAÇÃO DE VIDEOCOLABORAÇÃO EM SAÚDE Suelen Morais

PROGRAMADOR DO NÚCLEO ESTADUAL DE TELESSAÚDE Pedro Henrique Albino

#### **APRESENTAÇÃO**

Prezado(a) Profissional e/ou Estudante,

A Secretaria Estadual de Saúde de Pernambuco, através do Núcleo de Telessaúde, oferta ações educacionais, no intuito de contribuir na educação permanente e qualificação contínua, através de cursos, webpalestras e webseminários e outras.

Este tutorial apresenta como realizar o acesso ao ambiente de webconferência, portanto, atividades que ocorrem de forma síncrona.

Para qualquer dúvidas ou necessidade de testes, utilize o contato: (81) 3184.0239, E-mail: telessaude.rvs@gmail.com Responsáveis técnicos: Bruno Natividade ou Abrãao Tenório

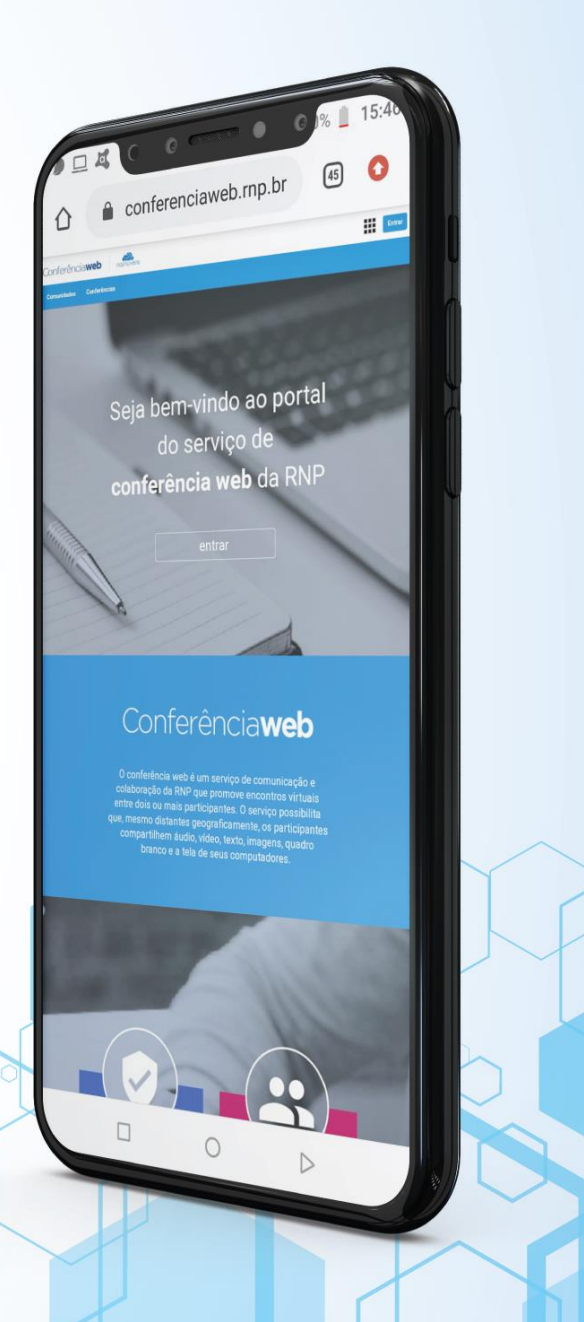

# SÚMARIO

| ACESSO A PLATAFORMA DE WEBCONFERÊNCIAS                                         | 03 |
|--------------------------------------------------------------------------------|----|
| PERMISSÕES PARA CONVIDADOS, MODERADORES E APRESENTADORES,<br>HABILITAR O ÁUDIO | 10 |
| HABILITAR UMA CÂMERA                                                           | 18 |
| PERMISSÃO PARA APRESENTADORES COMPARTILHAR UMA TELA                            | 22 |

۲

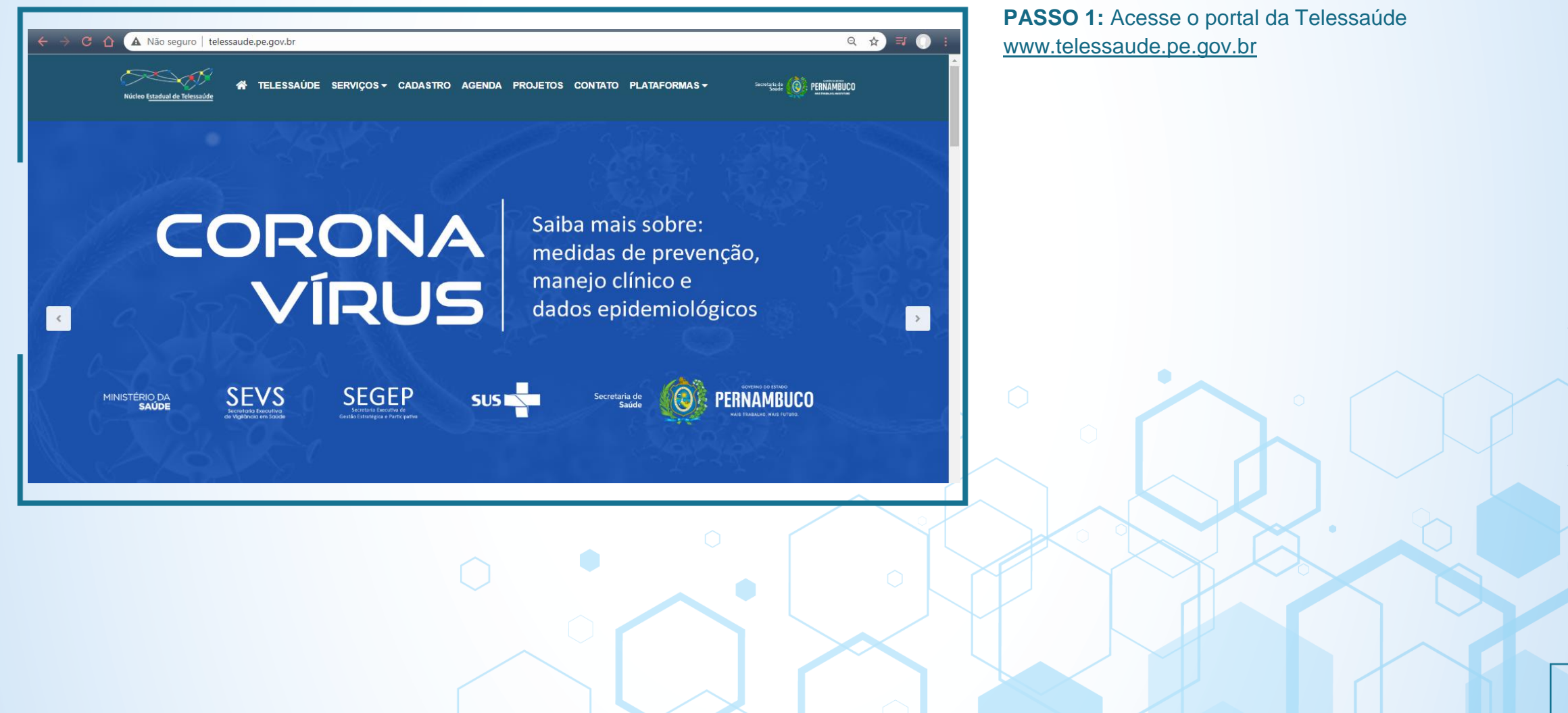

| ← → C A Não seguro   telessaude.pe.gov.br/<br>Núcleo <u>Estadual de Telessaude</u> | #<br>úde serviços - cadastro agenda pro                                                                                                    | OJETOS CONTATO PLATAFORMAS - Source and PLATAFORMAS - | Q ★ I Seguid | <b>O 2:</b> Clique na aba "SERV<br>la "WEBPALESTRAS" | ΊÇOS" e em |
|------------------------------------------------------------------------------------|----------------------------------------------------------------------------------------------------|-------------------------------------------------------|--------------|------------------------------------------------------|------------|
| TELEDUCAÇÃO<br>Webpalestas<br>Plataforma de Ensino<br>PodCast                      | TELEASSISTÊNCIA<br>Teleconsulta<br>TeleOnco PE<br>Telecardio PE<br>Teleconsultoria                                                                                                    | TELEGESTÃO<br>Solicite sua Reunião                    |              |                                                      |            |
| KINISTÉRIO DA<br>SAÚDE                                                             | SEGEP<br>Reference<br>Reference | dados epidemiológicos<br>Secretaria de<br>Sade        |              |                                                      |            |
|                                                                                    | 0                                                                                                    |                                                       |              |                                                      |            |

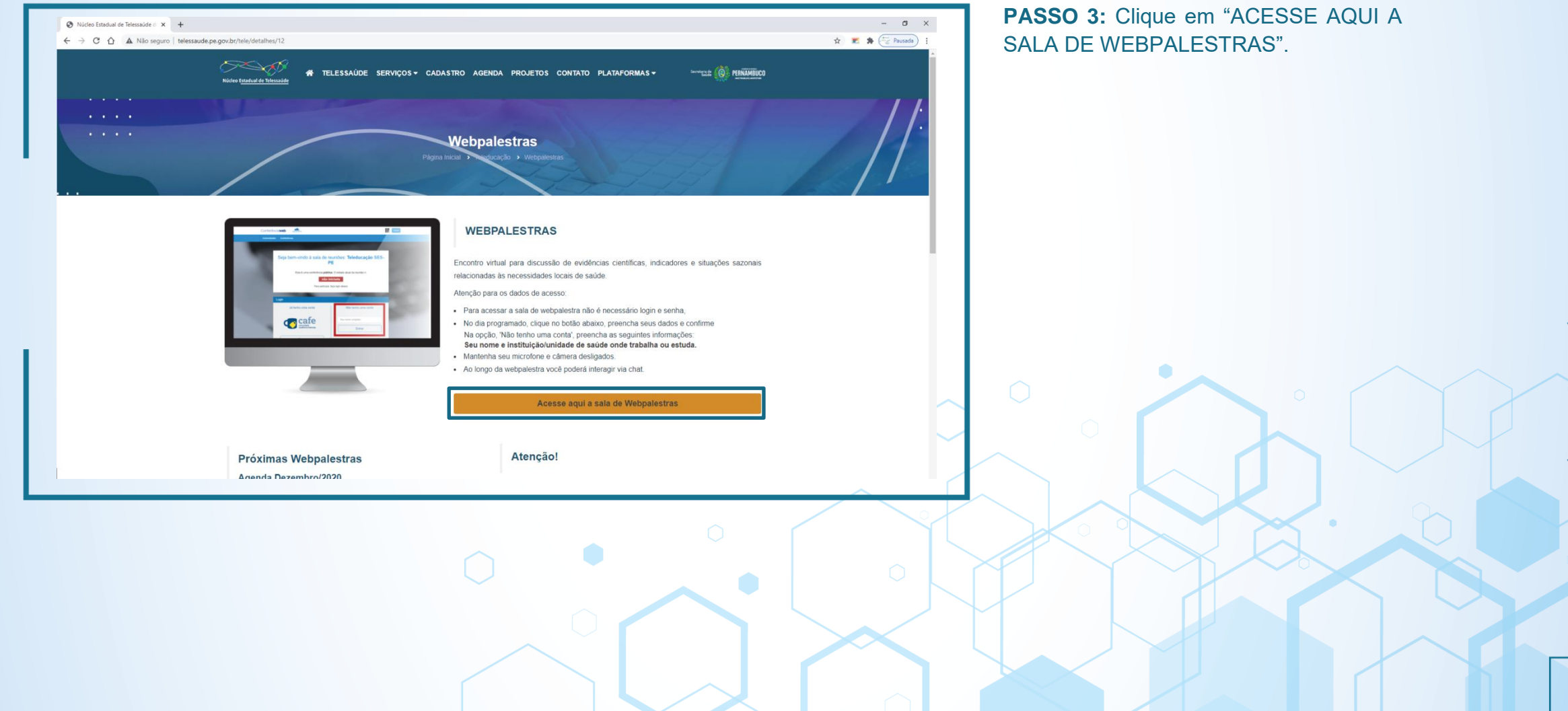

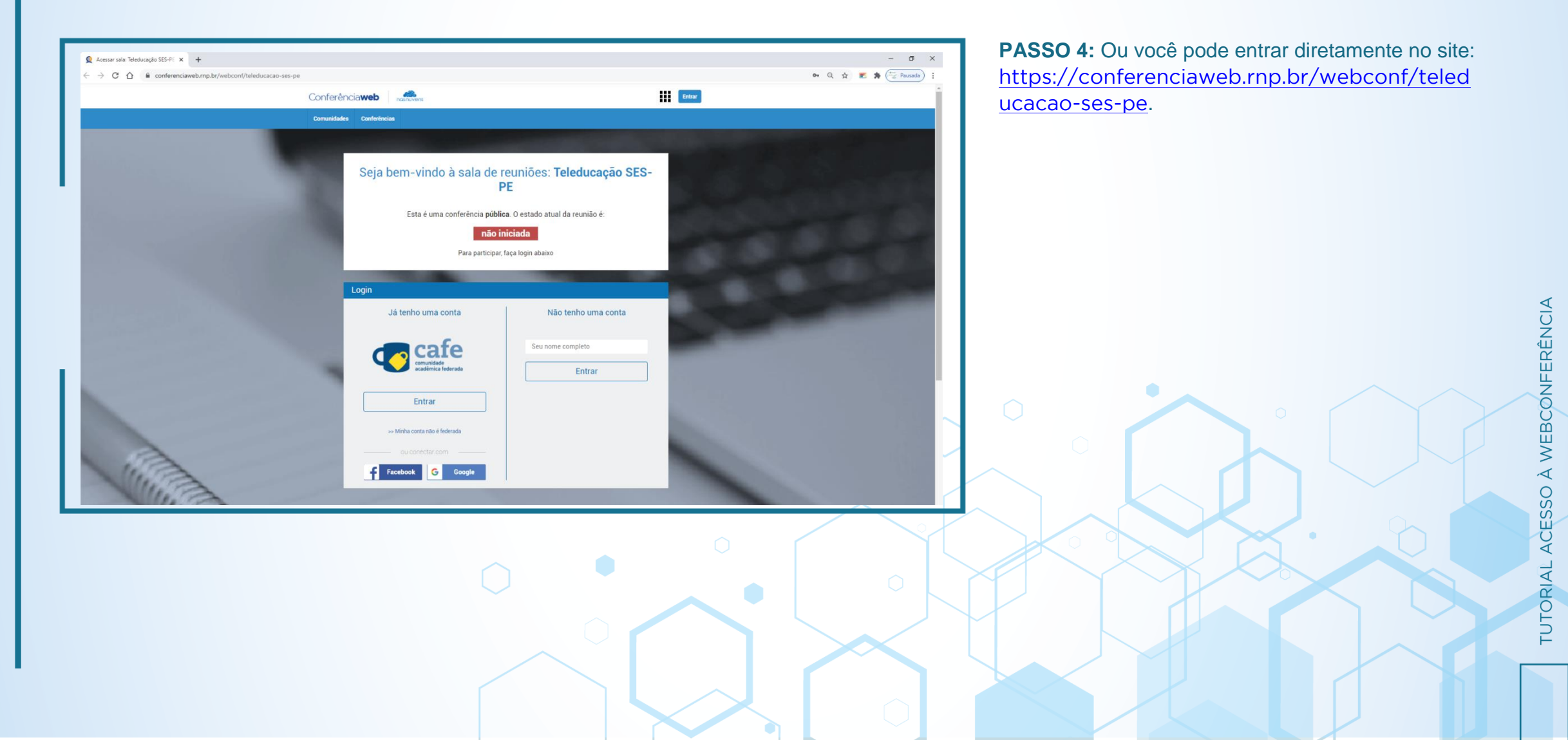

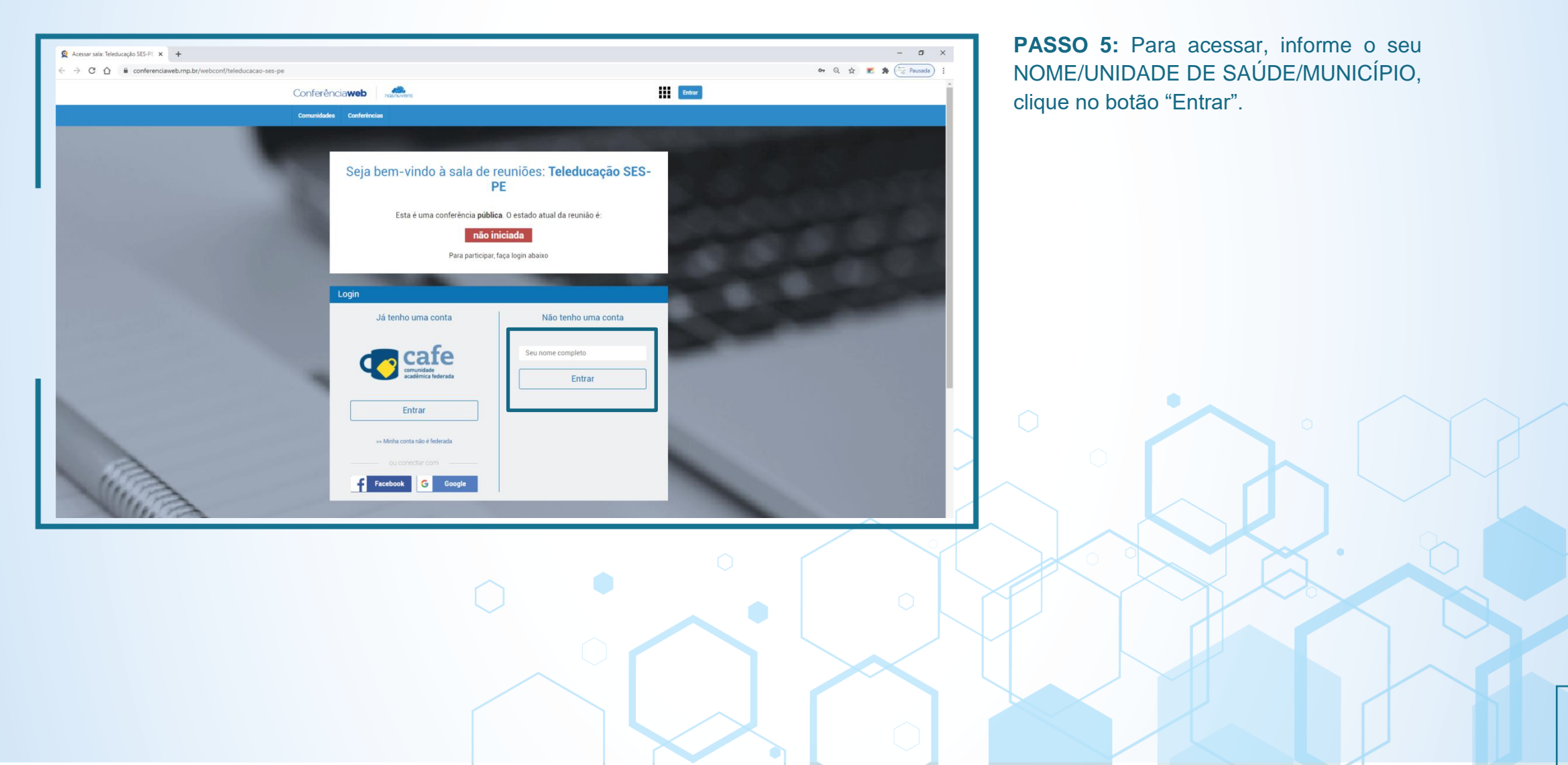

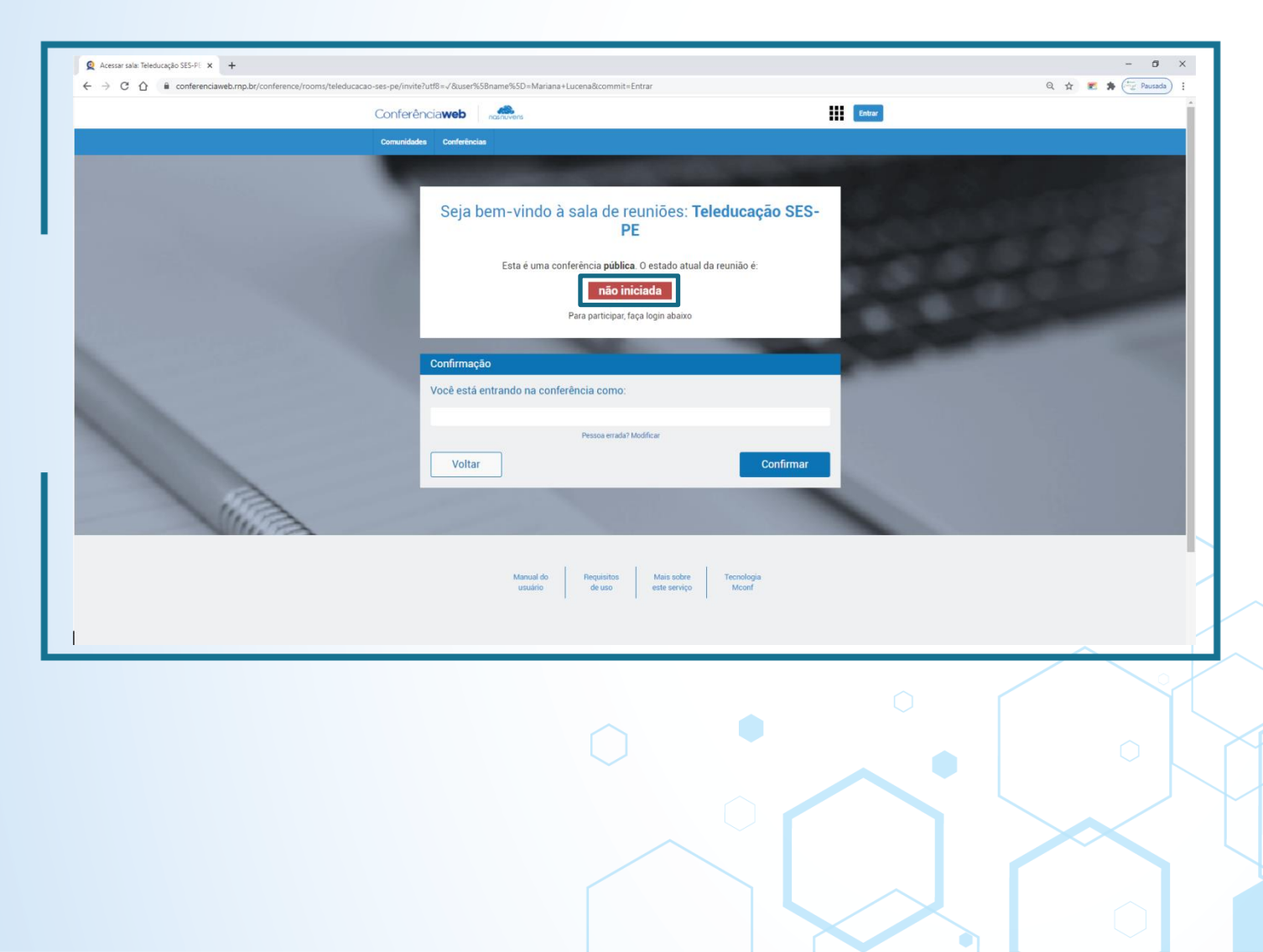

**PASSO 6:** Se o status da reunião é não iniciada e você não é membro da comunidade, não será possível entrar na sala até que algum membro inicie a mesma.

Caso você seja convidado, ou trata-se de uma agenda pública, entre em contato com quem agendou a reunião e informe que a sala está fechada.

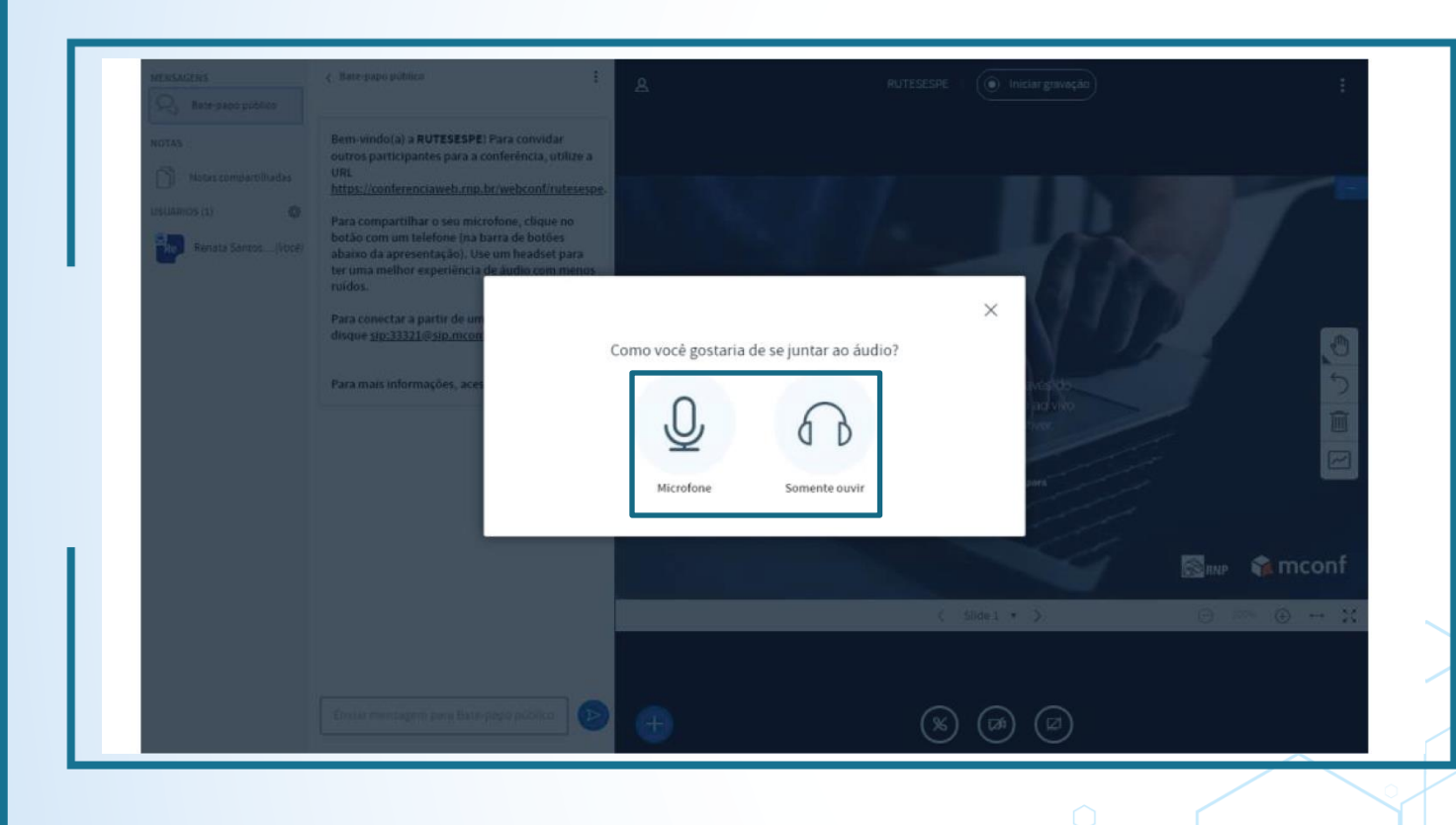

**PASSO 7:** Será exibida uma tela conforme a imagem ao lado.

#### Se for particiar do evento:

Necessitando falar e ouvir, clique em MICROFONE

Somente ouvir a reunião, clique em SOMENTE OUVIR

Selecione o microfone e compartilhe-o. A maneira de compartilhar o microfone pode ser diferente dependendo do navegador.

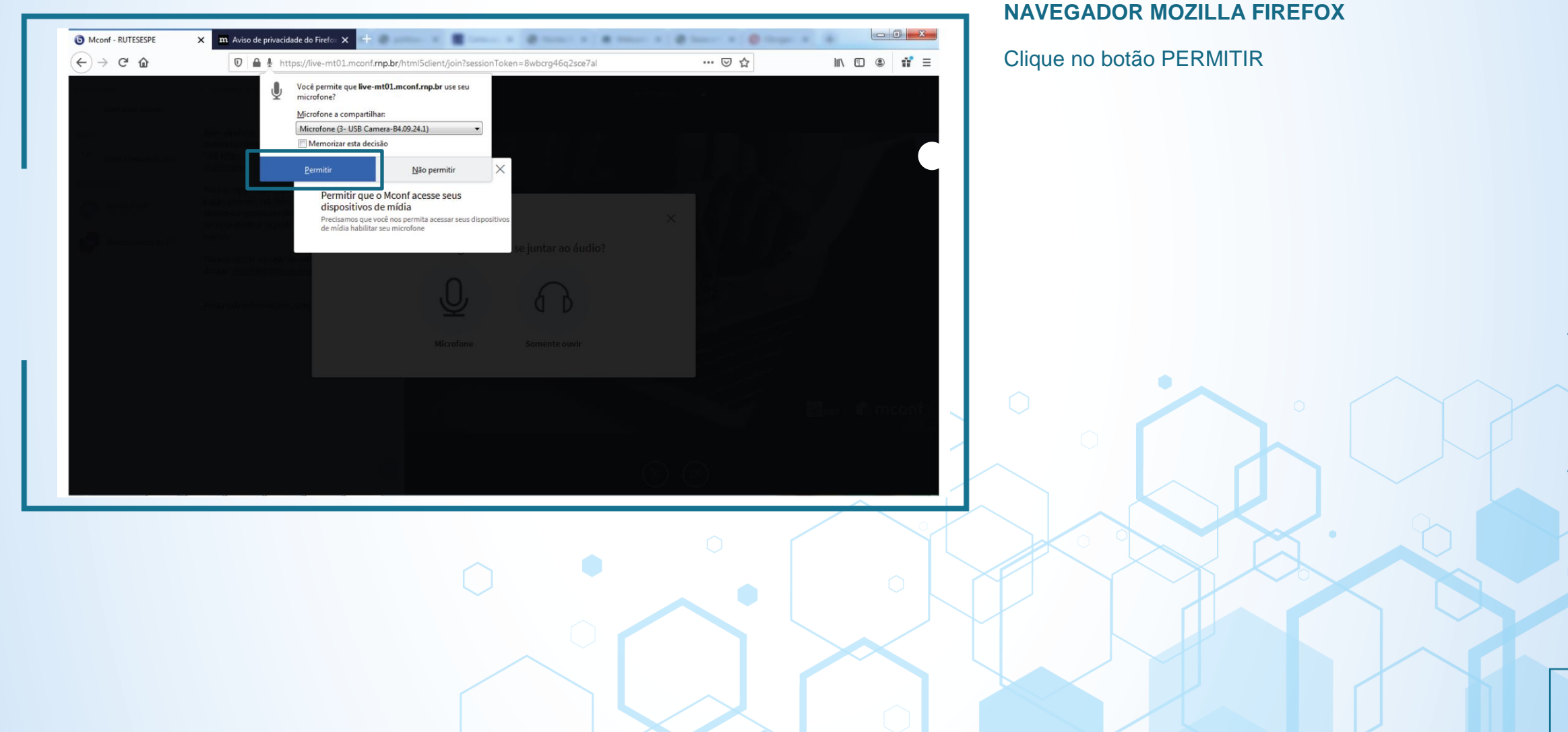

![](_page_12_Picture_1.jpeg)

![](_page_13_Picture_1.jpeg)

![](_page_14_Picture_1.jpeg)

![](_page_15_Picture_1.jpeg)

**Passo 8:** Você precisará fazer um teste do áudio ( Teste de Echo), fale alguma coisa:

Se estiver ouvindo o que você falou clique em SIM

Se não estiver ouvindo o que você falou clique em NÃO

![](_page_16_Picture_1.jpeg)

**Passo 9:** Você precisará fazer um teste do áudio ( Teste de Echo), fale alguma coisa:

Se estiver ouvindo o que você falou clique em SIM

Se não estiver ouvindo o que você falou clique em NÃO

| and the sectors     |                                                                                               |                                                        | *                                                                                                    |
|---------------------|-----------------------------------------------------------------------------------------------|--------------------------------------------------------|----------------------------------------------------------------------------------------------------|
| NGTAS               | Bem vindo(a) a RUTESESPE! Para convidar<br>outros participantes para a conferência, utilize a |                                                        |                                                                                                    |
| Matas compact/Madas | URL<br>https://conferenciaweb.rop.br/webconf/rutesespe                                        |                                                        |                                                                                                    |
| usianos (3) 📲       | Para compartilhar o seu microfone, clique no                                                  |                                                        |                                                                                                    |
| Renata Santos       | botão com um telefone (na parea da história<br>abaixo da apresentação). Us                    |                                                        | and the second second sec |
|                     | ter uma melhor experiência<br>ruídos.                                                         | ×                                                      | A                                                                                                    |
|                     | Para convectar a partir de uni Alterar as                                                     | s configurações de áudio                               |                                                                                                    |
|                     | Uma caixa de diálogo aparecerá em se                                                          | eu navegador, onde você deve concordar em compartilhar |                                                                                                    |
|                     | Para mais informações, acer<br>Seleção do microfone                                           | Seleção do alto-falante                                | 5                                                                                                    |
|                     | Padrão - Microfone (3- USB Camera-84.09.                                                      | 24. Padrão - Alto-falantes (Realtek High Definition    | 1                                                                                                    |
|                     |                                                                                               | Test your speaker volume<br>A. Tock ion de teste       | 2                                                                                                    |
|                     |                                                                                               | 100                                                    |                                                                                                    |
|                     |                                                                                               | Voltar Tente novamente                                 |                                                                                                    |
|                     |                                                                                               |                                                        | 🖾 🗤 🐔 mconf                                                                                                    |
|                     |                                                                                               |                                                        |                                                                                                    |
|                     |                                                                                               | C Sides + D                                            |                                                                                                    |
|                     |                                                                                               |                                                        |                                                                                                    |
|                     | Desir mentaper persitate propiotico                                                           |                                                        |                                                                                                    |
|                     |                                                                                               |                                                        |                                                                                                    |
|                     |                                                                                               |                                                        |                                                                                                    |
|                     |                                                                                               |                                                        |                                                                                                    |
|                     |                                                                                               |                                                        |                                                                                                    |
|                     |                                                                                               |                                                        |                                                                                                    |
|                     |                                                                                               |                                                        |                                                                                                    |
|                     |                                                                                               |                                                        |                                                                                                    |
|                     |                                                                                               |                                                        |                                                                                                    |
|                     |                                                                                               |                                                        |                                                                                                    |

#### Caso não esteja ouvindo o áudio:

Verifique a configuração de áudio.

Selecione o microfone e compartilhe-o. A maneira de compartilhar o microfone pode ser diferente dependendo do navegador.

![](_page_18_Picture_1.jpeg)

## **Passo 10:** Para utilizar sua webcam, clique no menu inferior, no botão COMPARTILHAR WEBCAM.

![](_page_19_Picture_1.jpeg)

**Passo 11:** Permita o acesso a sua webcam clicando

![](_page_20_Picture_1.jpeg)

![](_page_21_Picture_1.jpeg)

#### **ATIVAR E INATIVAR MICROFONE**

![](_page_22_Picture_1.jpeg)

**Passo 14:** Para ativar e inativar o microfone enquanto estiver em reunião, clique no botão SILENCIAR.

#### Clicando uma vez você ativa o modo mudo e seu áudio não será enviado.

Uma vez no mudo, querendo habilitar novamente o uso do microfone, deve-se clicar novamente no mesmo botão.

# PERMISSÃO PARA APRESENTADORES COMPARTILHAR UMA TELA

![](_page_23_Picture_1.jpeg)

**Passo 15:** Verifique se você está habilitado como um apresentador, para isso verifique se acima do seu nome tem um ícone igual ao ilustrado ao lado.

Caso não seja, solicite ao moderador o papel de apresentador.

# PERMISSÃO PARA APRESENTADORES

#### **COMPARTILHAR UMA TELA**

![](_page_24_Picture_2.jpeg)

À WEBCONFERÊNCIA

*IUTORIAL ACESSO* 

# PERMISSÃO PARA APRESENTADORES COMPARTILHAR UMA TELA

![](_page_25_Picture_1.jpeg)

Passo 17: Em compartilhamento de telas, você tem a opção de:

COMPARTILHAR TELA INTEIRA COMPARTILHAR JANELA DE UM APLICATIVO COMPARTILHAR GUIA DE NAVEGAÇÃO

Escolha a opção que deseja e clique no botão COMPARTILHAR

![](_page_26_Picture_0.jpeg)

# **OBRIGADO(A)** POR UTILIZAR O NOSSO SERVIÇO!

![](_page_26_Picture_2.jpeg)

![](_page_26_Picture_3.jpeg)

![](_page_26_Picture_4.jpeg)